# 研究生选课系统操作说明

## 一、选课

登录东华大学数字化校园信息门户(http://my.dhu.edu.cn)— 门户大厅—选课中心学生端(研究生成绩课表系统)

| ₩ 果辛大学                                                                                                    |      |         |          | 登录说明     |
|----------------------------------------------------------------------------------------------------|------|---------|----------|----------|
|                                                                                                    | 1    | ∩ 纮—自伀  | 、浮ラ      |          |
|                                                                                                    |      |         | 田水       |          |
|                                                                                                    | 用户名: |         |          | <u></u>  |
|                                                                                                    | 密 码: |         |          | <b>A</b> |
|                                                                                                    |      | 登       | 录        |          |
| And the second second s |      |         | 找回       | 密码       |
| a start and a second start and a second start and a second start and a second start and a second start and a se                                                                                                    |      | 移动门户 信息 | ]户<br>主而 |          |
| A Contraction of the second of the                                                                                                    |      | 东华邮件 东华 | "<br>主页  |          |

用户名:学号 初始密码:身份证号

| 🂮 本硕博一体化                                                                        | 选课管理系统             |
|---------------------------------------------------------------------------------|--------------------|
| 导航菜单    《                                                                       | 颜                  |
| 🇳 研究生教学服务 🛛 🚿                                                                   | ?""你你要是太福博一休业管理系统! |
| ■ 网上选课                                                                          | WITTWARKS HURPING  |
| - 11 宣看选课情況、退課<br>- 22 课表查查<br>- 22 学其评教<br>- 23 学生评教<br>- 26 正考查询<br>- 26 计考查询 |                    |

点击"网上选课"进入按教学计划选课页面

| 选课学期:2015 | 5-2016第二学期 查看全校开课 查看全校开课 |                           |     |    |        |                  |      |      |    |    |    | 开课 |
|-----------|--------------------------|---------------------------|-----|----|--------|------------------|------|------|----|----|----|----|
|           |                          |                           | ريس |    | + 11 + | <b>友 `# /</b> 四  | 学习的  | 9学期  |    |    |    |    |
| 诛柱奕別      | 达诛诛亏                     | 保柱'名称<br>                 | 子分  | 性质 | 专业方向   | 多选组              | 1A   | 1B   | 2A | 2B | 3A | 3B |
| 公共必修课     | 要求学分:10.0;获得学分:6.0       |                           |     |    |        |                  |      |      |    |    |    |    |
| 公共必修课     | 125761                   | [912EX004]高级英语写作          | 1.0 | 必修 |        |                  | 85.0 | 85.0 |    |    |    |    |
| 公共必修课     | 125770                   | [912EX007]英语听说            | 2.0 | 必修 |        |                  | 未修   |      |    |    |    |    |
| 公共必修课     | 125900                   | [912EX013]英语拓展            | 2.0 | 必修 |        |                  |      | 未修   |    |    |    |    |
| 公共必修课     | 125941                   | [912EX001]综合英语            | 2.0 | 必修 |        |                  | 未修   |      |    |    |    |    |
| 公共必修课     | 905026                   | [301GX001]应用统计            | 2.0 | 必修 |        |                  | 90.0 |      |    |    |    |    |
| 公共必修课     | 905116                   | [302AX004]中国特色社会主义理论与实践研究 | 2.0 | 必修 |        |                  | 87.0 |      |    |    |    |    |
| 公共必修课     | 905117                   | [302AX005]自然辩证法概论         | 1.0 | 必修 |        |                  | 87.0 |      |    |    |    |    |
| 专业必修课     | 要求学分:                    | 10.0;获得学分:0.0             |     |    |        |                  |      |      |    |    |    |    |
| 专业必修课     | 905220                   | [304LV029]纤维集合体力学         | 2.0 | 必修 |        |                  | 46.0 |      |    |    |    |    |
| 专业必修课     | 905263                   | [304LV001]纺织物理            | 2.0 | 必修 |        |                  | 85.0 |      |    |    |    |    |
| 专业必修课     | 905264                   | [304LV002]纺织最优化设计与分析      | 2.0 | 必修 |        |                  |      | 已选   |    |    |    |    |
| 专业必修课     | 905265                   | [304LV003]高分子物理与化学        | 2.0 | 必修 |        |                  |      | 已选   |    |    |    |    |
| 专业必修课     | 905266                   | [304LV004]纺织检测技术          | 2.0 | 必修 |        |                  | 已选   |      |    |    |    |    |
| 专业选修课     | 要求学分:                    | 10.0;获得学分:0.0             |     |    |        |                  |      |      |    |    |    |    |
| 专业选修课     | 906095                   | [904LV008]化学实验            | 2.0 | 选修 |        |                  | 81.0 |      |    |    |    |    |
| 专业选修课     | 905196                   | [304LV006]织造工艺理论          | 2.0 | 选修 |        | <mark>4选1</mark> | 未修   |      |    |    |    |    |
| 专业选修课     | 905197                   | [304LV005]纺纱工艺理论          | 2.0 | 选修 |        | <mark>4选1</mark> | 未修   |      |    |    |    |    |
| 专业选修课     | 905198                   | [304LV007]针织工艺理论          | 2.0 | 选修 |        | <mark>4选1</mark> | 未修   |      |    |    |    |    |

# 点击选课课号进入教学班信息页面

### 网上选课×

| 课程: <b>纺织应用技术物理</b> [905207] 返回选课主页面 |                                                  |  |  |  |  |  |  |  |  |  |  |  |  |
|--------------------------------------|--------------------------------------------------|--|--|--|--|--|--|--|--|--|--|--|--|
| 选课序号                                 | 送课序号 班级序号 允许最大人数 已录人数 建议优选专业 任课教师 上课周次 上课时间 上课地点 |  |  |  |  |  |  |  |  |  |  |  |  |
| 200971                               | 200971 1 160 20 纺织学院研究生课程 1—16周 周三.7.8节 松2121    |  |  |  |  |  |  |  |  |  |  |  |  |
|                                      |                                                  |  |  |  |  |  |  |  |  |  |  |  |  |

## 点击选课序号进入选课页面进行选课

网上选课×

### 点击"确认"按钮确定选择该课程,点击"重选"按钮重新选择班次

| 选课序号   | 课程编号   | 课程名称     | 最大录取人数 | 已录取人数 |
|--------|--------|----------|--------|-------|
| 200971 | 905207 | 纺织应用技术物理 | 160    | 20    |

确认 重选

# 二、跨专业选课

查看所有学院开课情况:点击选课页面右上角—查看全校开课— 进行跨专业选课

### 网上选课×

| 选课学期:2015    | 达课学期:2015-2016第二学期 查看全校开 |                           |     |    |          |        |      |      |    |    |    |    |  |
|--------------|--------------------------|---------------------------|-----|----|----------|--------|------|------|----|----|----|----|--|
| <b>連</b> 程米別 | 法運運是                     | 連程支援                      | ₩4  | 此后 | 夫业专向     | 么讲细    | 学习的  | 学期   |    |    |    |    |  |
| 味性关切         | 应味味亏 味性名称                |                           |     | 旺城 | ⊴ π/) 0] | 97794E | 1A   | 1B   | 2A | 2B | 3A | 3B |  |
| 公共必修课        | 要求学分:                    | 10.0;获得学分:6.0             |     |    |          |        |      |      |    |    |    |    |  |
| 公共必修课        | 125761                   | [912EX004]高级英语写作          | 1.0 | 必修 |          |        | 85.0 | 85.0 |    |    |    |    |  |
| 公共必修课        | 125770                   | [912EX007]英语听说            | 2.0 | 必修 |          |        | 未修   |      |    |    |    |    |  |
| 公共必修课        | 125900                   | [912EX013]英语拓展            | 2.0 | 必修 |          |        |      | 未修   |    |    |    |    |  |
| 公共必修课        | 125941                   | [912EX001]综合英语            | 2.0 | 必修 |          |        | 未修   |      |    |    |    |    |  |
| 公共必修课        | 905026                   | [301GX001]应用统计            | 2.0 | 必修 |          |        | 90.0 |      |    |    |    |    |  |
| 公共必修课        | 905116                   | [302AX004]中国特色社会主义理论与实践研究 | 2.0 | 必修 |          |        | 87.0 |      |    |    |    |    |  |
| 公共必修课        | 905117                   | [302AX005]自然辩证法概论         | 1.0 | 必修 |          |        | 87.0 |      |    |    |    |    |  |
|              |                          |                           | •   |    |          | •      |      |      |    |    |    |    |  |

(

#### 网上选课×

| 2015-2016第二学期全校选课开课列表 | 返回选课主页面       |
|-----------------------|---------------|
|                       |               |
| 研究生 本科专               |               |
| 专业业                   |               |
| 专业编号                  | 专业名称          |
| 900107010011          | <b>数学(硕士)</b> |
| 900107020011          | 物理学(硕士)       |
| 900108010211          | 固体力学(硕士)      |
| 900108030011          | 光学工程(硕士)      |
| 90010805J101          | 新能源材料与器件      |
| 900201010111          | 马克思主义哲学(硕士)   |
| 900201010811          | 科学技术哲学(硕士)    |
| 900203050011          | 马克思主义理论(硕士)   |
| 900206020011          | 中国史(硕士)       |
| 900207120011          | 科学技术史(硕士)     |
| 90020821J101          | 纺织科技史         |
| 900212040111          | 行政管理(硕士)      |
| 900400107111          | 纺织学院长学制       |
| 900408210101          | 纺织工程(博士)      |
| 900408210111          | 纺织工程(硕士)      |

## 三、退课

系统选课开放时,点击"已选课程"查看已选课程列表,从操作 栏中选择"删除"可以进行退课。选课系统关闭后,开课后6周内, 允许学生退课。学生可在研究生部网站—下载专区—研究生下载退课 单,填写后至所在学院研究生教务员老师处办理退课手续。

|          | 东华大学          | AAAAAAAAAAAAAAAAAAAAAAAAAAAAAAAAAAAAAA | 究;       | 这        | 课        | 中心       | 8     |                |          |        |
|----------|---------------|----------------------------------------|----------|----------|----------|----------|-------|----------------|----------|--------|
| 当前日期     | : 2014-02-24  | -                                      |          |          |          |          |       | and Statistics | 己选课      | 程列表    |
| 当前学生     | :: 选课学期:20132 | 014s                                   |          |          |          |          |       |                |          |        |
| 课程编<br>号 | 课程名称          | 学分                                     | 课程类<br>别 | 组班序<br>号 | 教学日<br>历 | 任课教<br>师 | 上课周次  | 上课时间           | 上课地点     | 操<br>作 |
| 903970   | 英语拓展 II (硕士)  | 1.0                                    |          | 13247    |          |          | 1—16周 | 周二.3.4节        | 松2206    | 删除     |
| 903209   | 先进材料进展I(硕士)   | 2.0                                    | 2        | 13189    |          |          | 2—17周 | 周四.7.8节        | 松2121    | 删除     |
| 903210   | 先进材料进展II(硕士)  | 2.0                                    | 2        | 13190    |          |          |       |                |          | 删除     |
| 903968   | 英语视听说(硕士)     | 1.0                                    |          | 13214    |          |          | 1—16周 | 周四.1.2节        | 2号学院楼245 | 删除     |

删除

## 四、课表查看

科学道德与学术规范系列 讲座(硕士)

904297

0.0 1

13330

点击"全日制研究生课表"可以查看各学期课程表。20132014a 代表 20132014 学年第一学期, 20132014s 代表 20132014 学年第二学 期。

### 20132014s 🔽 (査询)

2013-2014学年 第 2 学期 课程表

|     | 学           | 묵:  |              |     | 姓名: |     |     |
|-----|-------------|-----|--------------|-----|-----|-----|-----|
| 节   | 星期一         | 星期二 | 星期三          | 星期四 | 星期五 | 星期六 | 星期日 |
| 一节  |             |     |              |     |     |     |     |
| 二节  | 设计模式与对象技    |     | 数据合库与数据控     |     |     |     |     |
| 三节  | 术(专硕) 1-11周 |     | 据(专硕) 1-11周  |     |     |     |     |
| 四节  | 122205      |     | 122205       |     |     |     |     |
| 五节  | 商条知能(去硕)    |     |              |     |     |     |     |
| 六节  | 1-11周 松     |     | 移动网络与计算      |     |     |     |     |
| 七节  | 2206        |     | 松2205        |     |     |     |     |
| 八节  |             |     |              |     |     |     |     |
| 九节  |             |     |              |     |     |     |     |
| 十节  |             |     | 数据库性能调优      |     |     |     |     |
| 十一节 |             |     | (专硕) 1-11周 陈 |     |     |     |     |
| 十二节 |             |     | 122205       |     |     |     |     |
| 十三节 | ]           |     |              |     |     |     |     |

五、研究生公共课考试查询

### 20152016a正考考试安排

#### 如果有科目考试情况没有出现在考试安排中,请与排考老师联系 未绕一安排的课程由任课老师课内安排考试 本科生上机考试安排由学院另行通知。研究生课程只安排公共课课程,其他课程请任课老师课内安排考试

| 课程号    | 课程名称    | 班组序号 | 任课教师 | 考试日期      | 考试时间        | 考试地点  |  |
|--------|---------|------|------|-----------|-------------|-------|--|
| 905026 | 应用统计    | 1    | 孙晓君  | 2016-1-12 | 09:00-11:00 | 松2221 |  |
| 905117 | 自然辩证法概论 | 2    | 何朝安  | 2016-1-13 | 13:30-15:00 | 松2121 |  |